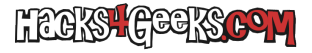

Si has seguido este hack donde explico como desactivar las transparencias de Windows 10, también te interesará este donde aprenderás como deshabilitar las animaciones:

## **En Windows 11**

Menú de inicio >> Configuración >> Escribe «efectos de animación» >> Selecciona

En el apartado de la derecha baja hasta «Mostrar animaciones en Windows» y desactívalo.

## **En Windows 10**

Menú de inicio >> Configuración >> Escribe «mostrar animaciones» >> Selecciona

En el apartado de la derecha baja hasta «Mostrar animaciones en Windows» y desactívalo.

Te habrás dado cuenta que la forma anterior, además de ser una forma de llegar hasta el botón de desactivaciones, lo es también para llegar al botón de desactivación de las transparencias, por lo que, si tienes windows sin activar, puede ser una forma rápida de desactivar las transparencias sin tener que seguir el hack referenciado arriba